00. 初期状態で登録されているユーザについて
01. 使用するユーザの作成
02. ubuntu ユーザの削除
03. ネットワークに接続する
< 補足 1> シングルユーザモードの起動方法

Linuxmania 製品は、以下の手順が適用された状態で出荷されています。 出荷時の状態に戻すために OS を再インストールした場合に、以下の作業を行ってください。

00. 初期状態で登録されているユーザについて

初期状態では以下のユーザアカウントが登録されています。

(1) ubuntu ユーザ
 パスワードは「password」です。
 初期状態のままですとセキュリティ上たいへん危険です。
 このアカウントを使用する場合は必ずパスワードを変更してください。

## 01. 使用するユーザの作成

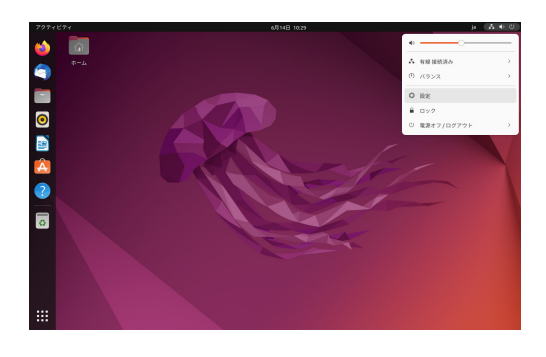

1. 画面右上の電源アイコンをクリックし、表示された メニュー画面から「設定」をクリックします。

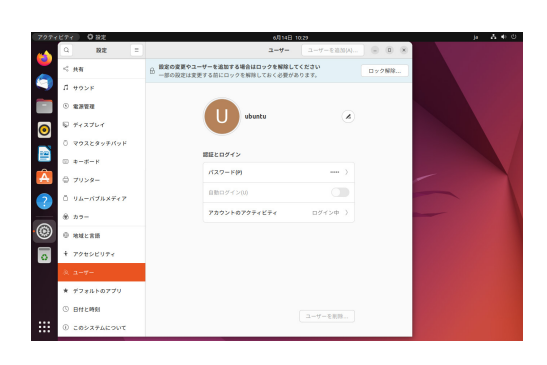

2.設定一覧から「ユーザー」をクリックします。

3.[ロック解除]ボタンを押します。

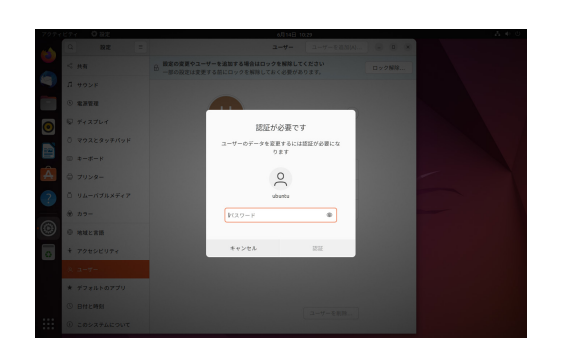

4. パスワードを入力し、[認証]ボタンを押します。 ※パスワードは、初期状態では password です。

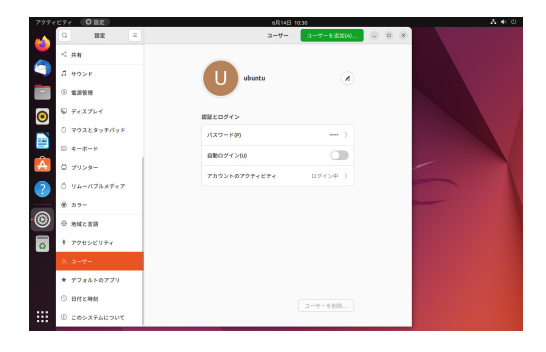

5.[ユーザーを追加(A)] ボタンを押します。

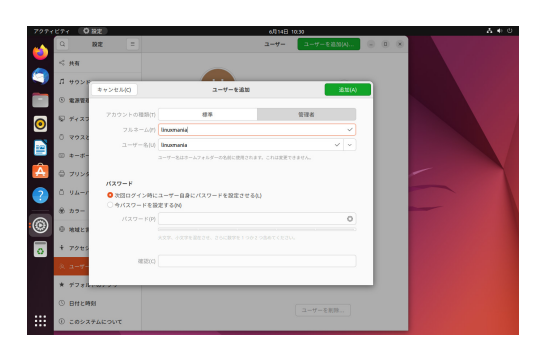

6. 新規ユーザの登録を行います。 「アカウントの種類(T)」を[管理者]にし、新しいユーザ名を入力します。

| 7271     | 27 | 1 01    | 82        |                      | 6/114B      | 10:31    |       | A + C |
|----------|----|---------|-----------|----------------------|-------------|----------|-------|-------|
| -        |    |         | RÆ =      |                      | 2-7-        | コーザーを追加り | . e ( |       |
| <u> </u> | <  | 共有      |           |                      |             |          |       |       |
| ۹        | л  | 402F    |           |                      |             | _        | _     |       |
|          |    | 2377    | キャンセル(C)  | ユーザーを追               | 20          | 法        | E(A)  |       |
|          | 5  |         | アカウントの種類( | T) 42.46             |             | 管理者      |       |       |
| 0        | Ĩ  | TTAN    | 753-6     | () linuxmania        |             |          | -     |       |
|          |    | 2028    | 2-9-91    | Universaria          |             | ~        | •     |       |
| -        | 0  | *       |           | コーサー名はホームフォルダーの名前に使用 | されます。これは変更で | 资单程入。    |       |       |
| A        | ٥  | プリンタ    | 1070-V    |                      |             |          | - 8   |       |
| ?        | Ö  | 94-7    | ○次回ログイン例  | にユーザー自身にパスワードを設定さ    | et & (L)    |          | - 8   |       |
|          | æ  | カワー     | ○ ウバスワードを | 設定する04               |             |          |       |       |
| 0        | 0  | ****    |           |                      |             |          | ÷.    |       |
|          | ÷  | 7249    |           | さらに文字や数字、臣母を追加すると、もっ | と強くなります。    |          | - 8   |       |
|          |    | -       | 18320     |                      |             |          | ~     |       |
|          |    |         |           |                      |             |          |       |       |
|          | 1  | 77814   |           |                      |             |          |       |       |
|          |    | BITLINS | 8         |                      |             | ニーザーを削除  |       |       |
|          | 0  | このシスキ   | THEORY    |                      |             |          |       |       |

7.新しいユーザのパスワードを設定します。

「いまパスワードを設定する (N)」にチェックを入れ、パスワードを設定し [追加 (A)] ボタンを押します。

※パスワードが短いものや不十分なものの場合は [ 追加 (A)] ボタンを 押すことはできませんのでご注意下さい。

|   | 127 | ( O 282           |   | 6月14日 10:32                            |            | A + 0 |
|---|-----|-------------------|---|----------------------------------------|------------|-------|
| * | Q   | 設定                | Ξ | 2-9- 2-                                | -#-8833W   |       |
| 2 | <   | 共有                |   | •                                      | •          |       |
| 9 | л   | 90×8              |   | ubentu                                 | linuxmania |       |
|   | ۲   | 电测管理              |   | あちたのアカウント                              |            |       |
| 0 | ę   | ディスプレイ            |   |                                        |            |       |
|   | 0   | <b>マウスとタッチバッド</b> |   | linuxmania                             |            |       |
|   | 80  | *-#-F             |   |                                        |            |       |
| A | 0   | プリンター             |   | アカウント設定                                |            | -     |
| ? | ō   | リムーバブルメディア        |   | 管理者(A)<br>世界和3803-7-0835 896. 歴史の世界ができ | en. 🌑      |       |
|   | ۲   | カラー               |   | 880.3                                  | 日本語 )      | -     |
| ۲ | Θ   | 地域と言語             |   |                                        |            |       |
| 0 | +   | アクセシビリティ          |   | meculy19                               |            |       |
| _ | 32  | a-#-              |   | 722-19                                 |            |       |
|   | *   | デフォルトのアプリ         |   | 自動ログイン(0)                              |            |       |
|   | 0   | 日付と時刻             |   | アカウントのアクティビティ                          |            |       |
|   | ۲   | このシステムについて        |   |                                        | ·7-1:00    |       |

8.新しいユーザが作成されました。

02.ubuntuユーザの削除(この作業は必須ではありませんが、セキュリティ管理上お勧めしています。)

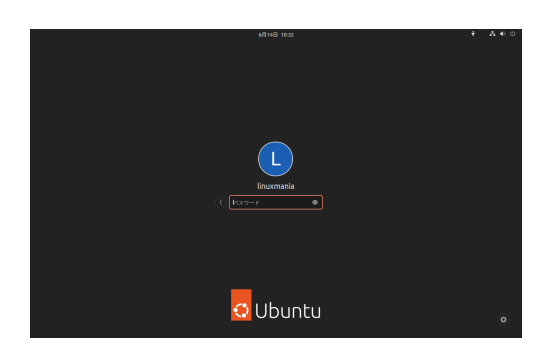

1. 先ほど作成したユーザでログインします。

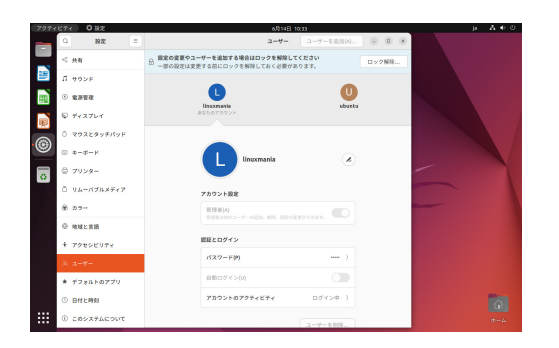

2. ユーザ作成ツールを起動します。 ユーザ作成時と同様に、画面右上の電源アイコンから、 「設定」をクリックし「ユーザ」へ進みます。

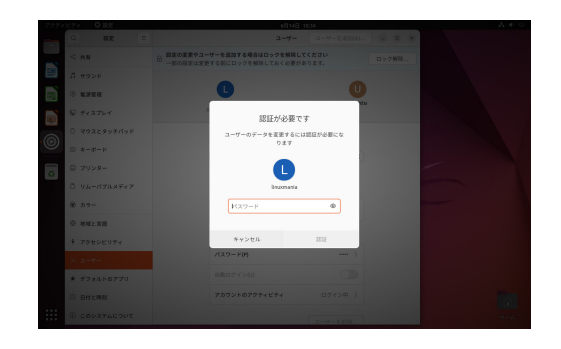

3. [ロック解除] ボタンを押し、パスワードを入力します。 ログインしているユーザが選択されていることを確認します。 ログインしているユーザのパスワードを入力し、[認証] ボタン を押します。

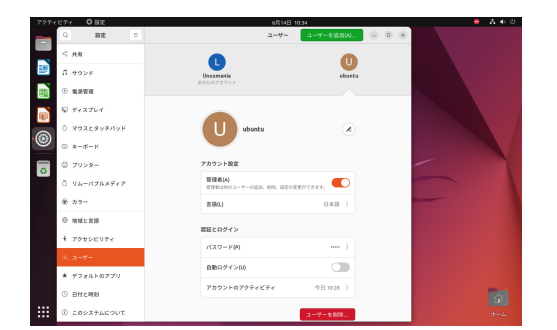

4. ubuntu ユーザーを選択し、ウィンドウ右下の [ユーザの削除…]ボタンを押します。

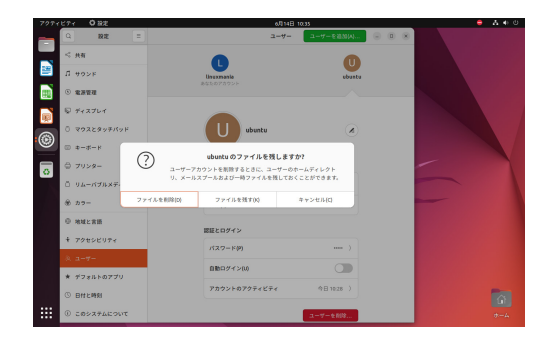

5. [ファイルを削除 (D)] ボタンを押します。

| 71271 | 022          |   | 6/014E        | 10.35       | A - |
|-------|--------------|---|---------------|-------------|-----|
| 9     | 設定           | = | 2-4-          | ⊐-#-€833(A) |     |
| <     | 共有           |   | _             |             |     |
| л     | 49×F         |   | Unuxmania     |             |     |
| ۲     | 电波管理         |   |               |             |     |
| ÷     | ディスプレイ       |   | 認証とログイン       |             |     |
| 0     | マウスとタッチバット   |   | 127-10        |             |     |
| •     | #-#-H        |   | ■股ログイン00      |             |     |
| ٥     | プリンター        |   | アカウントのアクティビティ | 084080      | -   |
| ٥     | リムーバブルメディフ   |   |               |             |     |
| ۲     | <i>1</i> ,9- |   |               |             | -   |
| 0     | 地址と言語        |   |               |             |     |
| ÷     | アクセンビリティ     |   |               |             |     |
| a,    | a-7-         |   |               |             |     |
| *     | デフォルトのアプリ    |   |               |             |     |
| 0     | 日付と呼知        |   |               | 7-#-288     |     |
| 0     | このシステムについて   |   |               |             |     |

6. ubuntu ユーザの削除が完了しました。

## 03. ネットワークへの接続

## (A) ルータに有線 LAN 接続する場合 特に設定は必要ありません。

(B) ルータに無線 LAN 接続する場合 次ページの手順に従って設定してください。

(A) ルータに有線 LAN 接続する場合

特に設定は必要ありません。 メニューバー右の方にある以下のアイコンで、ネットワーク接続の状態を知ることができます。

有線 LAN を接続している場合

有線 LAN を接続していない場合

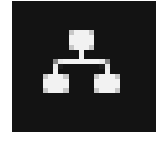

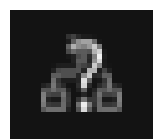

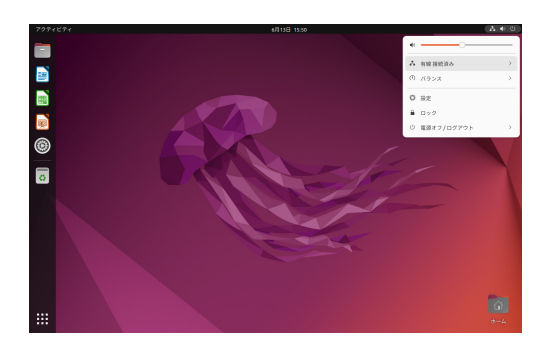

デスクトップ右上のアイコンをクリックすると、メニュー画面 が表示されます。

[有線接続済み]>[有線設定]をクリックすると、 接続先の選択、切断、接続情報の表示や設定を行うための メニューが表示されます。 (B) 無線 LAN 接続する場合(無線 LAN 搭載モデルのみ)

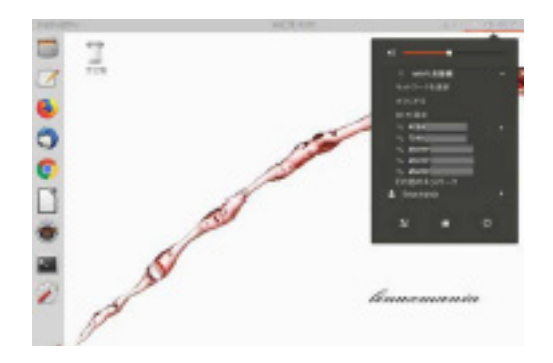

1. デスクトップ右上のアイコンをクリックすると、 メニュー画面が表示されます。

2. お使いになる無線 LAN を選択します。

 ロックを解除するため認証を行います。 パスワードを聞かれますので、お使いになる無線 LAN の パスワードを入力して [接続(O)]を押してください。 接続が成功すると右上に通知が表示されます。